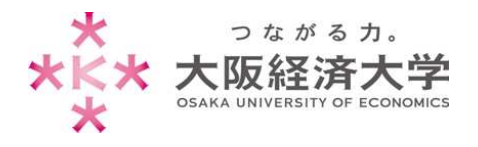

# VPN 接続方法 (Windows/教員)

学外 PC から図書館等のデータベースおよび、本学 Web サービスを閲覧する場合、以下の設定を行ってください。

※[Windows 10]、[Microsoft Edge(Chromium 版)]での操作を例にしています。

※アプリの不具合のため、初回接続時に現在以下の画像が表示されます。表示された際は「はい」をクリックしてください。

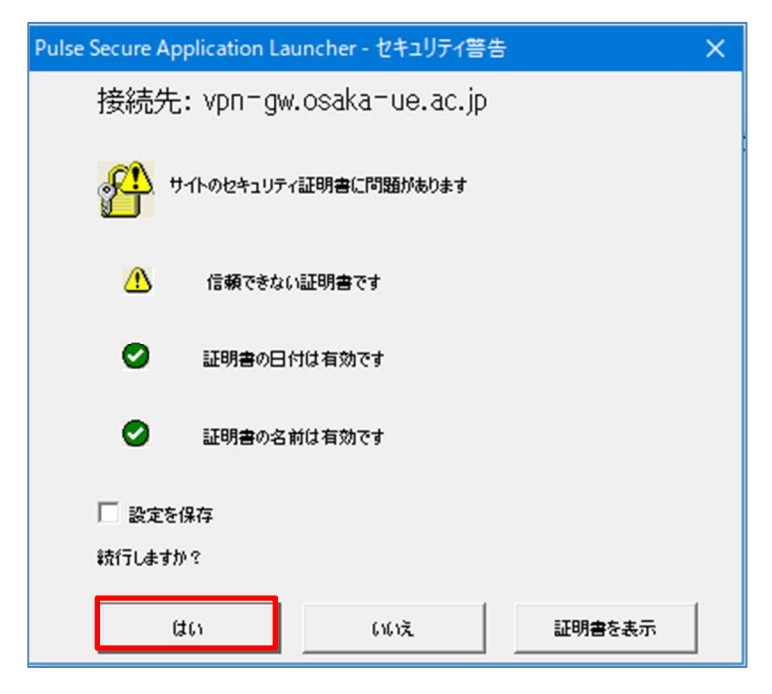

# 初回アクセス時の設定

※2回目以降のアクセスは p.6 を参照してください。

1. Microsoft Edge を起動し、[https://vpn-gw.osaka-ue.ac.jp/teacher/]とアドレスバーに入力して接続します。

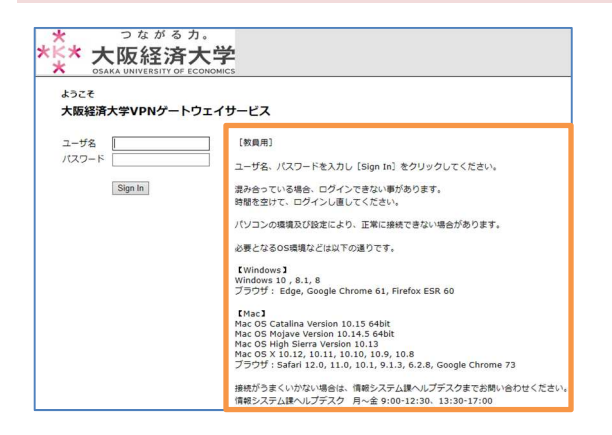

画面に接続に必要なシステム環境が表示されています。お使いの端末が条件を満たしているかご確認ください。

※対応環境は変更になる場合があります。

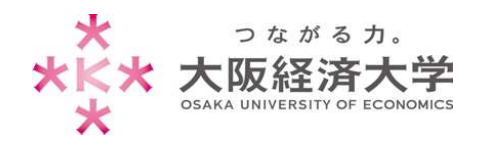

2. [ユーザ名]欄と[パスワード]欄を入力し、[Sign In]をクリックします。

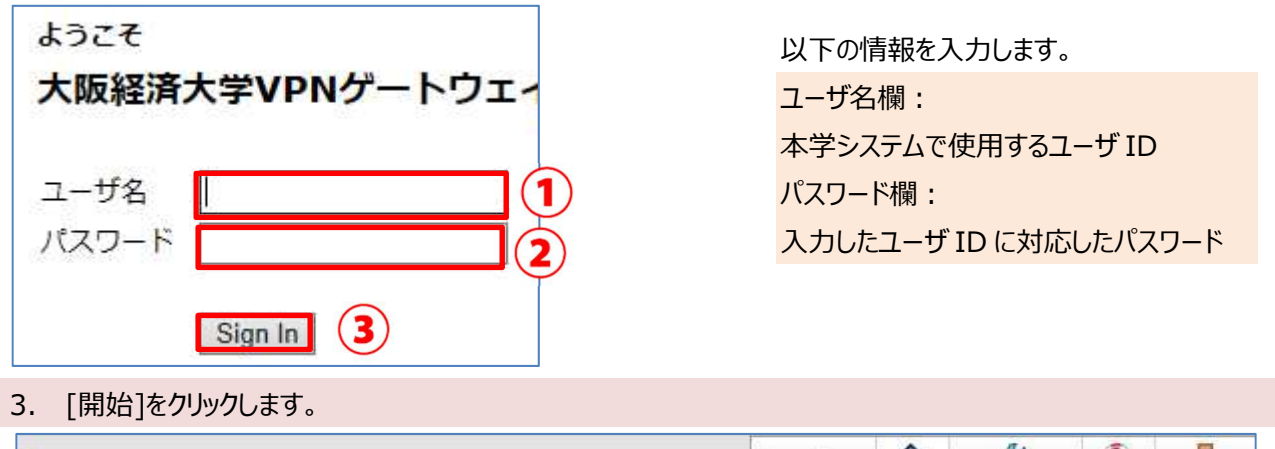

| ולידלים | ~117 | גכעדכעל | <b>介</b><br>水一ム | Logged-in as: |               | ulse Secure              |
|---------|------|---------|-----------------|---------------|---------------|--------------------------|
|         |      |         |                 |               | nnect Secure, | Welcome to the Pulse Con |
|         |      | -       |                 |               | (y>a>         | クライアント アプリケーション セッ       |
|         |      | 開始      |                 |               |               | Pulse                    |
|         |      | 開始      |                 |               |               | S Pulse                  |

4. ダウンロード画面に表示が変わるので、[ダウンロード]をクリックします。

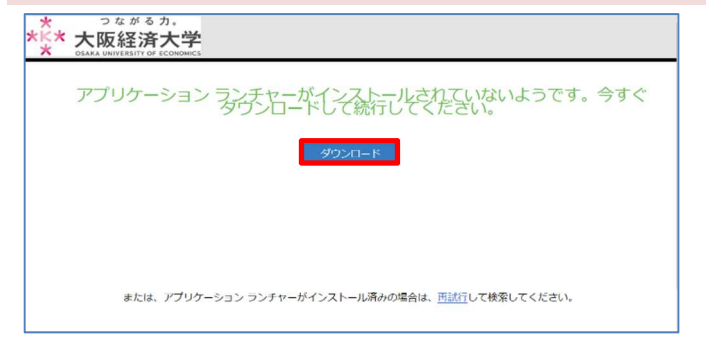

### 5. [ファイルを開く]をクリックします。

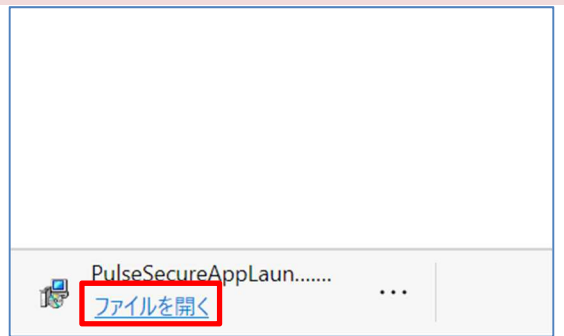

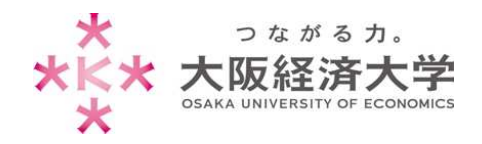

# 6. [OK]をクリックします。 Pulse Secure Application Launcher INSTALLED Pulse Secure Application Launcher has been installed DK 7. [C2]をクリックします。 7. [C2]をクリックします。 ※\* 太阪経済大学 アブリケーション ランチャーのダウンビーでだだだい。 CILICAL CONFIGNER CLURD FLAGE SECURE Application Launcher has been installed CLURD FLAGE SECURE Application Launcher has been installed CLUR

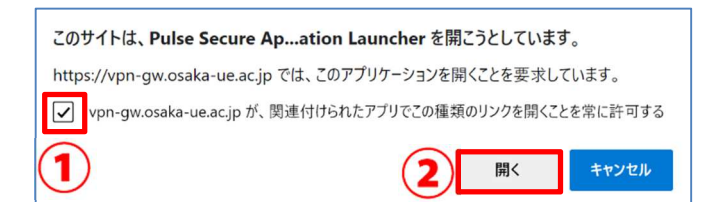

### 9. 警告画面が表示されるので、[常時]をクリックします。

| § PulseSecure          |                                                                                                    |
|------------------------|----------------------------------------------------------------------------------------------------|
| アプリケーション ランチャーを検索しています | <広大> Pulse Secure Application Launcher - 言き Pulse Secure MyDia (10,0)動信を許可し、サーバがらのダウンロード、インストール、ソフトウェ アの実行を行いますか? サーバ名: vpn - gw.osaka - ue.ac.jp 製品名: Pulse Secure (米特 はい いいえ |

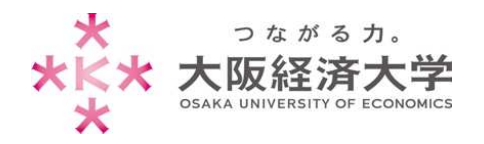

10. 以下の画面が表示された場合は、[はい]をクリックします。

| ユーザー アカウント制御 X                                               |  |
|--------------------------------------------------------------|--|
| このアプリがデバイスに変更を加えることを許可します                                    |  |
| <i>か</i> ?                                                   |  |
| PulseSetupClientOCX.exe                                      |  |
| ugy .                                                        |  |
| 確認済みの発行元: Pulse Secure, LLC<br>ファイルの入手先: このコンピューター上のハード ドライブ |  |
| 詳細を表示                                                        |  |
|                                                              |  |
| はいいえ                                                         |  |
|                                                              |  |
| 11.以下の画面が衣示された場合は、[はい]をクリックします。                              |  |
| ユーザー アカウント制御 X                                               |  |
| このアプリがデバイスに変更を加えることを許可します<br>か?                              |  |
| Pulse Secure Component Manager Installer                     |  |
| 確認済みの発行元: Pulse Secure, LLC<br>ファイルの入手先: このコンピューター上のハード ドライブ |  |
| 詳細を表示                                                        |  |
| はいいないのない                                                     |  |
|                                                              |  |
|                                                              |  |

12. 以下の画面が表示された場合は、[はい]をクリックします。

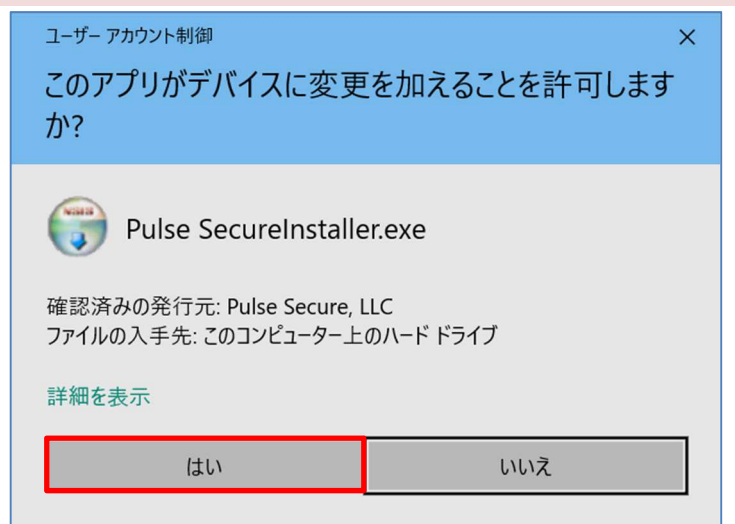

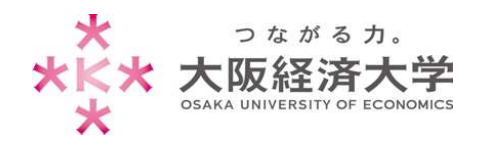

| 1 | 3. 以下の画面が表示された場                                 | 景合は、[はい]をクリックします  | す。     |                     |  |
|---|-------------------------------------------------|-------------------|--------|---------------------|--|
|   | ユーザー アカウント制御<br>このアプリがデバイフに亦す                   | 「を加えることを許可しま      | ×<br>đ |                     |  |
|   | か?                                              |                   | 5      | 「*****.msi」と表示されます。 |  |
|   | c4d98.msi                                       |                   |        |                     |  |
|   | 確認済みの発行元: Pulse Secure,<br>ファイルの入手先: このコンピューター上 | LLC<br>このハード ドライブ |        |                     |  |
|   | 詳細を表示                                           |                   |        |                     |  |
|   | はい                                              | いいえ               |        |                     |  |
| 1 |                                                 |                   |        |                     |  |

14. "接続しました"になっていれば、接続完了です。新たにブラウザを起動して使用してください。

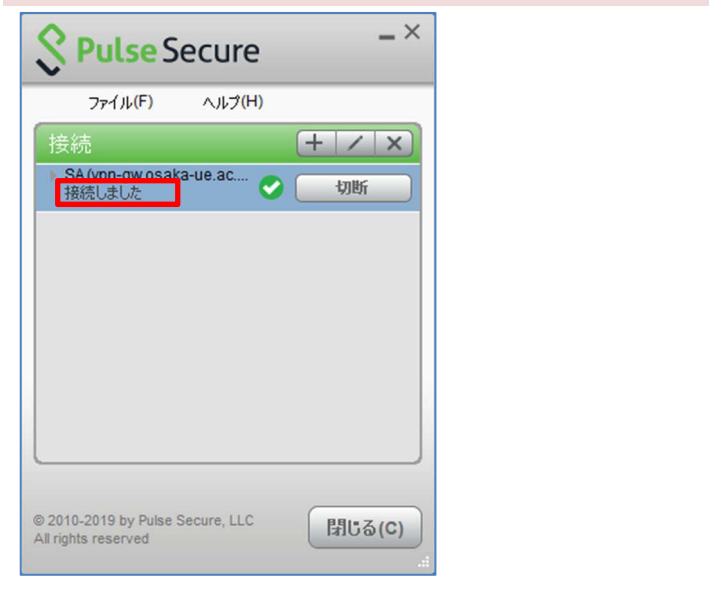

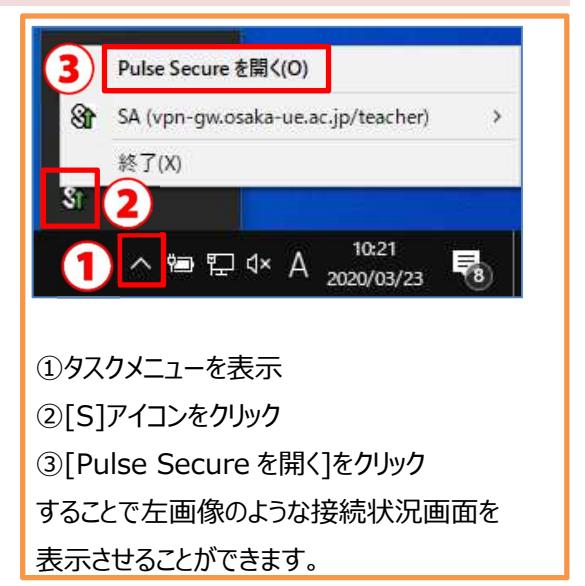

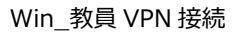

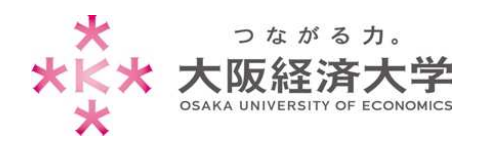

# 2回目以降の接続方法

1. スタートメニューから[Pulse Secure]-[Pulse Secure]をクリックします。

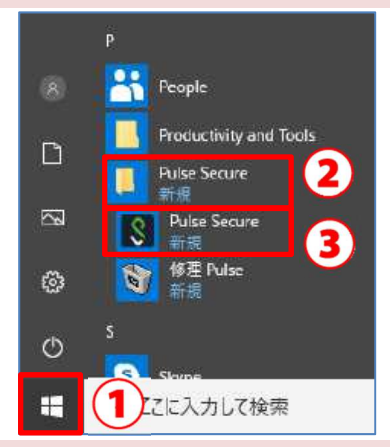

2. Pulse Secure アプリケーションが起動するので、[接続]をクリックします。

|             | ファイル(F)             | ヘルプ <mark>(H)</mark> |       |
|-------------|---------------------|----------------------|-------|
|             |                     |                      | + / × |
| ▶ SA(<br>切断 | vpn-gw.osal<br>しました | ka-ue.ac             | 接続    |
|             |                     |                      |       |
|             |                     |                      |       |
|             |                     |                      |       |
|             |                     |                      |       |
|             |                     |                      |       |
|             |                     |                      |       |
|             |                     |                      |       |

3. ユーザ名、パスワードを入力し、[接続]をクリックします。

| O Dulas Casura                          | 以下の情報を入力します。          |
|-----------------------------------------|-----------------------|
| V Pulse Secure                          | ユーザ名欄:                |
|                                         | 本学システムで使用するユーザ ID     |
| 接続先: SA (vpn-gw.osaka-ue.ac.jp/teacher) | パスワード欄:               |
| <u>ユーザ名(U):</u><br>1                    | 入力したユーザ ID に対応したパスワード |
| パスワード(P):                               | 接続が完了すると、タスクメニュー内の「S」 |
| (2)                                     | アイコンに緑色の↑が表示されます。     |
|                                         | 🤝 🍓 🤁                 |
| 3 接続(C) キャンセル(A)                        | 🛶 S                   |

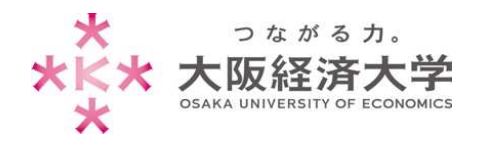

# 切断方法

1. スタートメニューから[Pulse Secure]-[Pulse Secure]をクリックします。

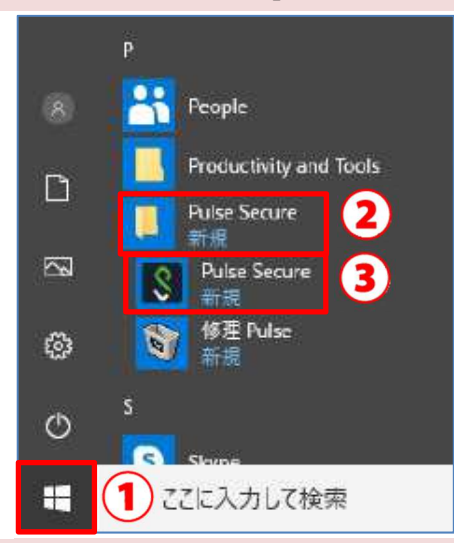

2. Pulse Secure 画面が表示されるので、[切断]をクリックします。

| S Pulse S                                     | ecure                | _×     |
|-----------------------------------------------|----------------------|--------|
| ファイル(F)                                       | ヘルプ( <mark>H)</mark> |        |
| 接続                                            |                      | + / ×  |
| SA (vpn-gw.osak<br>接続しました                     | a-ue.ac 🥑            | 切断     |
|                                               |                      |        |
|                                               |                      |        |
|                                               |                      |        |
|                                               |                      |        |
|                                               |                      |        |
|                                               |                      |        |
| © 2010-2019 by Pulse S<br>All rights reserved | Secure, LLC          | 閉じる(C) |

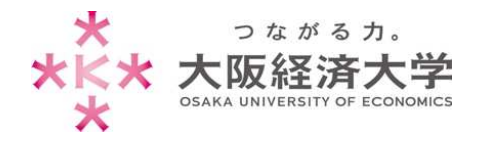

# PC ログイン毎に VPN 接続画面が表示される場合

PC 起動時に毎回 VPN 接続の画面が表示されるので、非表示にする方法を記載しています。 非表示にしたい方は以下の手順を行ってください。

### 1. 自動で Pulse Secure が起動するので、[閉じる]をクリックします。

| S Pulse                                 | Secure           | _ ×    |
|-----------------------------------------|------------------|--------|
| ファイル <mark>(</mark> F                   | ) ヘルプ(H)         |        |
| 接続                                      |                  | + / x  |
| SA (vpn-gw.o<br>切断しました)                 | osaka-ue.ac      | 接続     |
|                                         |                  |        |
|                                         |                  |        |
|                                         |                  |        |
|                                         |                  |        |
|                                         |                  |        |
|                                         |                  |        |
| © 2010-2019 by P<br>All rights reserved | ulse Secure, LLC | 閉じる(C) |

2. タスクバーを右クリック-[タスクマネージャー]をクリックします。

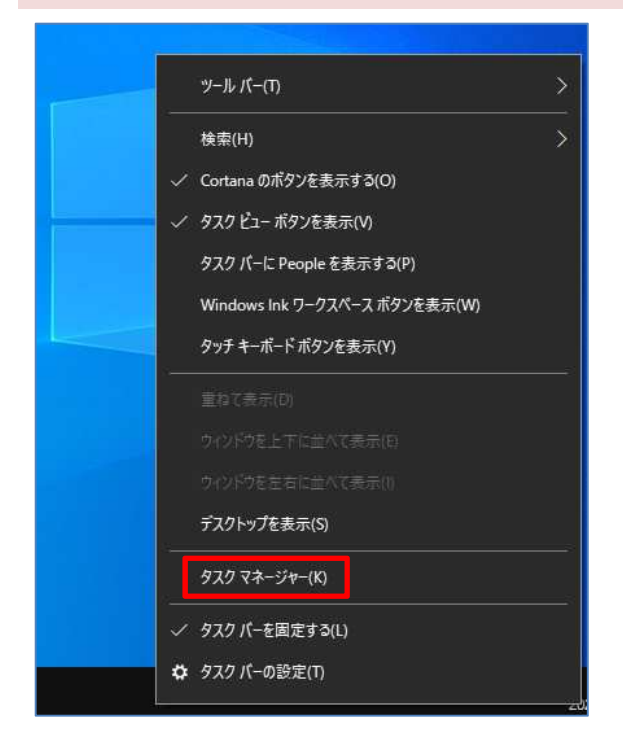

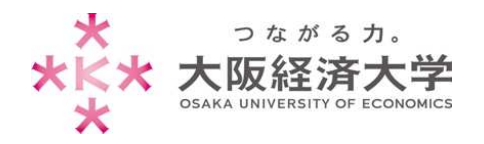

## 3. [タスクマネージャー]が起動するので、[スタートアップ]タブをクリックします。

| 👰 タスク マネージャー                |                |      | – 🗆 🗙                |
|-----------------------------|----------------|------|----------------------|
| ファイル(F) オプション(O) 表示(V)      |                |      |                      |
| プロセス パフォーマンス アブリの履歴 ス       | タートアップ ユーザー 詳細 | サービス |                      |
|                             |                |      | 直前の BIOS 所要時間: 5.9 秒 |
| 名前                          | 発行元            | 状態   | スタートアップへの負荷          |
|                             |                |      |                      |
|                             |                |      |                      |
|                             |                |      |                      |
|                             |                |      |                      |
|                             |                |      |                      |
| Pulse Secure Desktop Client |                | 有効   | <b>#</b>             |
|                             |                |      |                      |
|                             | ****           |      |                      |
|                             |                |      |                      |
|                             |                |      |                      |
| ○ 簡易表示(D)                   |                |      | 無効にする(A)             |

# 4. [Pulse Secure Desktop Client]を選択し、[無効にする]をクリックします。

| 👰 १२७ २ | マネージャー             |               |              |                           |           |
|---------|--------------------|---------------|--------------|---------------------------|-----------|
| ファイル(F) | オプション(O) 表         | 示(V)          |              |                           |           |
| プロセス パ  | (フォーマンス アプリ        | の履歴 スタートアップ 二 | 1-ザー 詳細 サービス |                           |           |
| 名前      | ^                  | 発行元           | 状態           | 直前の BIOS 所<br>スタートアップへの負荷 | 要時間: 5.9秒 |
|         |                    |               |              |                           |           |
|         |                    |               |              |                           |           |
|         |                    |               |              |                           |           |
|         |                    |               |              |                           |           |
|         |                    |               |              |                           |           |
| -       |                    |               |              |                           |           |
| S Pu    | ulse Secure Deskto | p Client      | 有効           | 中                         |           |
|         |                    |               |              |                           |           |
|         |                    |               |              |                           |           |
|         |                    |               |              |                           |           |
|         |                    |               |              |                           |           |
|         |                    |               |              |                           |           |
| -       |                    |               |              |                           |           |

以上 作成日:2020/03/19 改定日:2020/10/22 情報システム課 ヘルプデスク 内線番号 4080